### Le parent doit se connecter à l'adresse suivante : <u>https://www9.cssmi.qc.ca/formulaire-parent/demandes</u>

| Gestion intégrée du dossier<br>de l'élève | Formulaires en ligne      |   |                                                                                               |
|-------------------------------------------|---------------------------|---|-----------------------------------------------------------------------------------------------|
| FORMULAIRES EN LIGNE                      | IDENTIFICATION DE L'ÉLÈVE |   | Veuillez compléter les informations suivantes afin d'accéder au(x) formulaire(s) souhaité(s). |
|                                           | Entrer un numéro de fiche | 0 |                                                                                               |
|                                           | DATE DE NAISSANCE *       |   |                                                                                               |
|                                           | AAAA-MM-JJ                | 0 |                                                                                               |
|                                           | NUMĚRO CIVIQUE ACTUEL *   |   |                                                                                               |
|                                           | Entrer un numéro civique  | 0 |                                                                                               |
|                                           | CODE POSTAL ACTUEL *      |   |                                                                                               |
|                                           | A1A 1A1                   | 0 |                                                                                               |
|                                           | Vider Rechercher          |   |                                                                                               |
| and have been                             |                           |   |                                                                                               |

Centre de services scolaire des Mille-Îles QUÉDEC

### **PROJETS PARTICULIERS RÉGIONAUX**

Programme primaire (PP) du Baccalauréat International

Je souhaite que mon enfant fréquente ce projet.

Date limite de l'inscription: 2023-02-16 à 22:00

### • Programme d'éducation intermédiaire du Baccalauréat International (PEI)

Je souhaite que mon enfant fréquente ce projet.

Date limite de l'inscription: 2022-10-28 à 16:30

### • Programme alternatif primaire

Je souhaite que mon enfant fréquente ce projet. Date limite de l'inscription: 2023-02-16 à 22:00

#### Programme alternatif secondaire

Je souhaite que mon enfant fréquente ce projet. Date limite de l'inscription: 2022-10-28 à 16:30

• Programme musical – École Arthur-Vaillancourt

Je souhaite que mon enfant fréquente ce projet.

Date limite de l'inscription: 2023-02-16 à 22:00

Programme de formation musicale intensive (FMI)

Centre de services scolaire des Mille-Îles Québec

| EN LIGNE | ← REVENIR À LA LISTE DES F         | ORMULAIRES                            |                                                                                                    |
|----------|------------------------------------|---------------------------------------|----------------------------------------------------------------------------------------------------|
|          | IDENTIFICATION DE L'É              | ÉLÈVE                                 | INSCRIRE LES RENSEIGNEMENTS DEMANDÉS                                                                                                    |
|          | ÉLÈVE                              | classe 2023<br>H - 3e cycle, 2e année | <ul> <li>Les réponses aux champs accompagnés d'un astérisque (*) sont obligatoires.</li> <li>VEUILLEZ SAISIR LE CODE D'ACCÈS OBTENU LORS DE LA RENCONTRE D'INFORMATION DU PROGRAMME</li> </ul> |
|          | ÉCOLE 2022<br>de la Clé-des-Champs | ÉCOLE 2023<br>de la Clé-des-Champs    | Écrire le code d'accès                                                                                                    |
|          |                                    |                                       | Centre<br>de services scolaire<br>des Mille-Îles<br>Québec                                                                                                    |

| e du dossier | Formulaire en ligne: <b>Prog</b>   | ramme d'éducation intermédiai         | re d | u Baccalauréat International (PEI)                                                                                                    |
|--------------|------------------------------------|---------------------------------------|------|----------------------------------------------------------------------------------------------------|
| ES EN LIGNE  | ← REVENIR À LA LISTE DES FO        | DRMULAIRES                            |      |                                                                                                    |
|              | IDENTIFICATION DE L'É              | LÈVE                                  |      | INSCRIRE LES RENSEIGNEMENTS DEMANDÉS                                                                                                    |
|              | ÉLÈVE                              | CLASSE 2023<br>H - 3e cycle, 2e année |      | <ul> <li>Les réponses aux champs accompagnés d'un astérisque (*) sont obligatoires.</li> <li>ÉCOLE OFFRANT LE PROGRAMME EN FONCTION DE L'ADRESSE PRINCIPALE INSCRITE AU DOSSIER DE VOTRE ENFANT *</li> </ul> |
|              | ÉCOLE 2022<br>de la Clé-des-Champs | ÉCOLE 2023<br>de la Clé-des-Champs    |      | Polyvalente Deux-Montagnes<br>COCHER SEULEMENT SI LA SITUATION S'APPLIQUE À VOTRE ENFANT<br>Mon enfant fréquente actuellement le projet du Baccalauréat international dans une école du G                    |

Centre de services scolaire des Mille-Îles Québec & &

| SIGNATURE                                                                                                    |                                                                                                    |
|----------------------------------------------------------------------------------------------------|----------------------------------------------------------------------------------------------------|
| DEMANDEUR *                                                                                                    |                                                                                                    |
| Sélection                                                                                                    | -                                                                                                    |
| CONFIRMATION J'ai bien assisté à une rencontre d'information, j'ai rempli le formulaire de présenc<br>qui le sous-tend. (Notez bien que si vous n'avez pas assisté à la rencontre obligato<br>pas admissible au processus de sélection) OU la situation ci-haut mentionnée s'ap | ce et j'ai pris connaissance des exigences du projet et de la philosophie<br>pire et n'avez pas rempli le formulaire de présence, votre enfant ne sera<br>oplique à mon enfant. * |
| Transmettre                                                                                                    |                                                                                                    |
|                                                                                                    | Centre<br>de services scolaire<br>des Mille-Îles                                                                                                    |

Québec 👪 🙀

Votre demande d'inscription pour le programme d'éducation intermédiaire du Baccalauréat International (PEI) de l'école Polyvalente Deux-Montagnes a bien été envoyée. Un courriel de confirmation a été envoyé à l'adresse enregistrée au dossier de l'élève.

> Centre de services scolaire des Mille-Îles QUÉDEC

| IDENTIFICATION DE L'É              | LÈVE                                  | LISTE DES FORMULAIRES DISPONIBLES                                                                               |  |
|------------------------------------|---------------------------------------|----------------------------------------------------------------------------------------------------|--|
| ÉLÈVE                              | CLASSE 2023<br>H - 3e cycle, 2e année | Veuillez prendre note que la période de choix d'école est terminée pour l'année scolaire 2023-2024              |  |
| ÉCOLE 2022<br>de la Clé-des-Champs | ÉCOLE 2023<br>de la Clé-des-Champs    |                                                                                                    |  |
|                                    |                                       |                                                                                                    |  |
|                                    |                                       |                                                                                                    |  |
|                                    |                                       |                                                                                                    |  |
|                                    |                                       |                                                                                                    |  |
|                                    |                                       |                                                                                                    |  |
|                                    |                                       |                                                                                                    |  |
|                                    |                                       |                                                                                                    |  |
|                                    |                                       |                                                                                                    |  |
|                                    |                                       | PROJETS PARTICULIERS RÉGIONAUX                                                                                  |  |
|                                    |                                       | • Programme primaire (PP) du Baccalauréat International                                                         |  |
|                                    |                                       | Je souhaite que mon enfant fréquente ce projet.<br>Date limite de l'inscription: 2023-02-16 à 22:00             |  |
|                                    |                                       | • Programme d'éducation intermédiaire du Baccalauréat International (PEI)                                       |  |
|                                    |                                       | Votre demande pour l'école Polyvalente Deux-Montagnes est en attente.<br>Cliquez pour visualiser votre demande. |  |

re ervices scolaire Mille-Îles Québec 🖬 🖬

#### FORMULAIRES EN LIGNE

← REVENIR À LA LISTE DES FORMULAIRES

### **IDENTIFICATION DE L'ÉLÈVE**

| ÉLÈVE                | CLASSE 2023            |
|----------------------|------------------------|
|                      | H - 3e cycle, 2e année |
| ÉCOLE 2022           | ÉCOLE 2023             |
| de la Clé-des-Champs | de la Clé-des-Champs   |

#### **VISUALISATION DE LA DEMANDE**

#### - Les réponses aux champs accompagnés d'un astérisque (\*) sont obligatoires.

ÉCOLE OFFRANT LE PROGRAMME EN FONCTION DE L'ADRESSE PRINCIPALE INSCRITE AU DOSSIER DE VOTRE ENFANT \*

#### Polyvalente Deux-Montagnes

COCHER SEULEMENT SI LA SITUATION S'APPLIQUE À VOTRE ENFANT

Mon enfant fréquente actuellement le projet du Baccalauréat international dans une école du CSSMI

#### SIGNATURE

DEMANDEUR \*

Mère

#### CONFIRMATION

J'ai bien assisté à une rencontre d'information, j'ai rempli le formulaire de présence et j'ai pris connaissance des exigences du projet et de la philosophie qui le sous-tend. (Notez bien que si vous n'avez pas assisté à la rencontre obligatoire et n'avez pas rempli le formulaire de présence, votre enfant ne sera pas admissible au processus de sélection) OU la situation ci-haut mentionnée s'applique à mon enfant. \*

> *Centre de services scolaire des Mille-Îles*

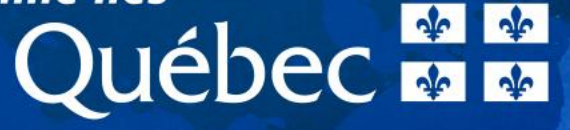